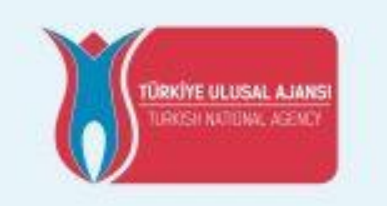

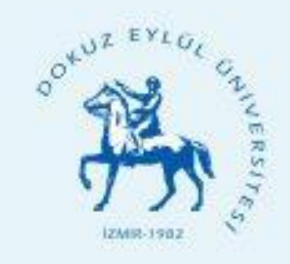

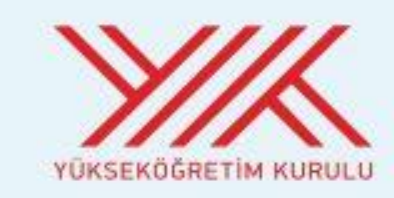

20

12:00 - 13:30

# **DEĞİŞİM PROGRAMLARI** TANITIM GÜNLERİ

**ERASMUS+** FARABI MEVLANA

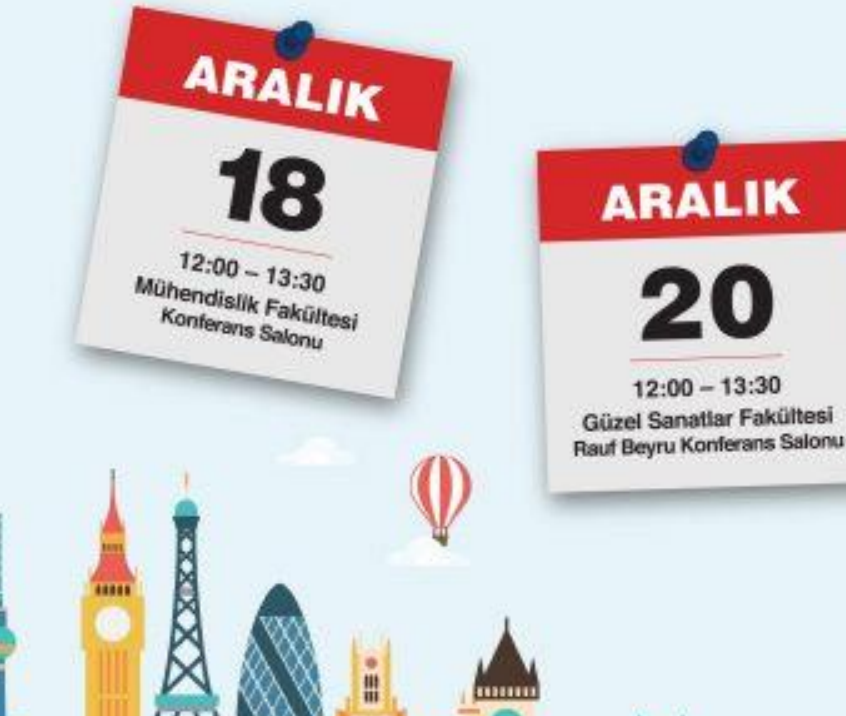

101010

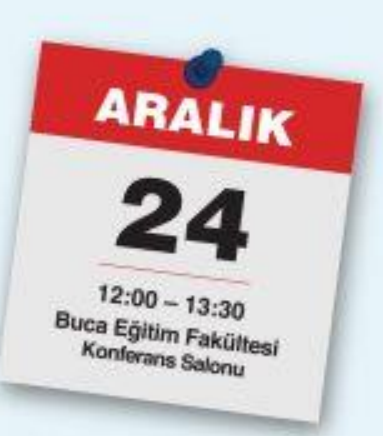

## ONLINE ERASMUS+ BAŞVURU SİSTEMİ

#### ILK OLARAK NE YAPMALIYIM?

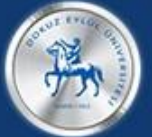

#### DOKUZ EYLÜL ÜNİVERSİTESİ

Öğrenciler İçin E-Posta Alma Ekranı Bu Sayfa Chrome Tarayıcısında Sağlıklı ÇALIŞMAMAKTADIR. Lütfen Diğer Internet Tarayıcılarını Kullanınız.

Öğrenci Numarası : DEBİS Şifreniz (Değiştirmediyseniz henüz, doğum tarihinizin GG/AA/YYYYY olarak yazılmış hali) Giriş Yap

#### http://mailogr.deu.edu.tr

Adresinden öğrenci mail adresini almalısınız!

## MAIL ADRESINE GIRIȘ?

#### http://www.deu.edu.tr adresinden

🥶 💥 🚹 💟 🞯

💍 Engelsiz 🞾 EÜ 🔍 Arama 🞓 Mezun 🗭 OGEB 🔒 DEBİS 🔤 Personel E-Posta 🔤 Öğrenci E-Posta

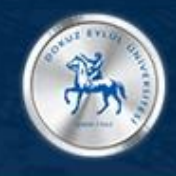

DOKUZ EYLÜL ÜNİVERSİTESİ

🖀 ANASAYFA ÜNİVERSİTEMİZ - YÖNETİM - AKADEMİK - İDARİ ARAŞTIRMA KÜTÜPHANE İLETİŞİM

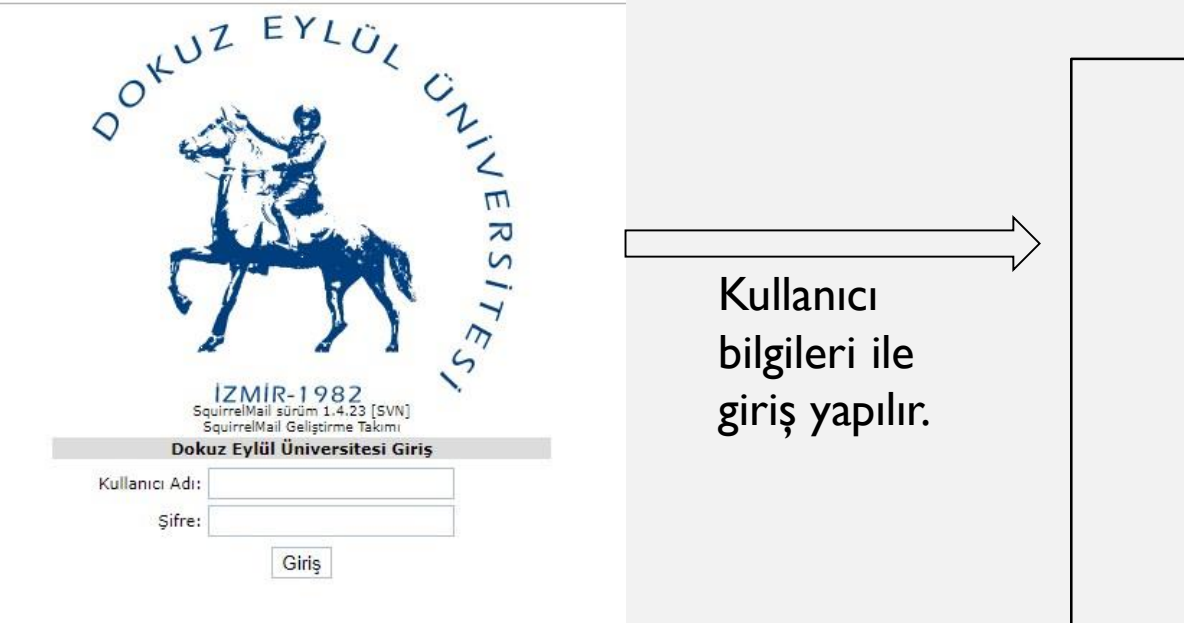

Mailinize başarılı bir şekilde giriş yapabiliyorsanız şimdi erasmus başvurusu yapabilirsiniz.

## BAŞVURU MU NASIL YAPABİLİRİM?

www.international.deu.edu.tr web adresine giriş yapıyoruz.

2

3

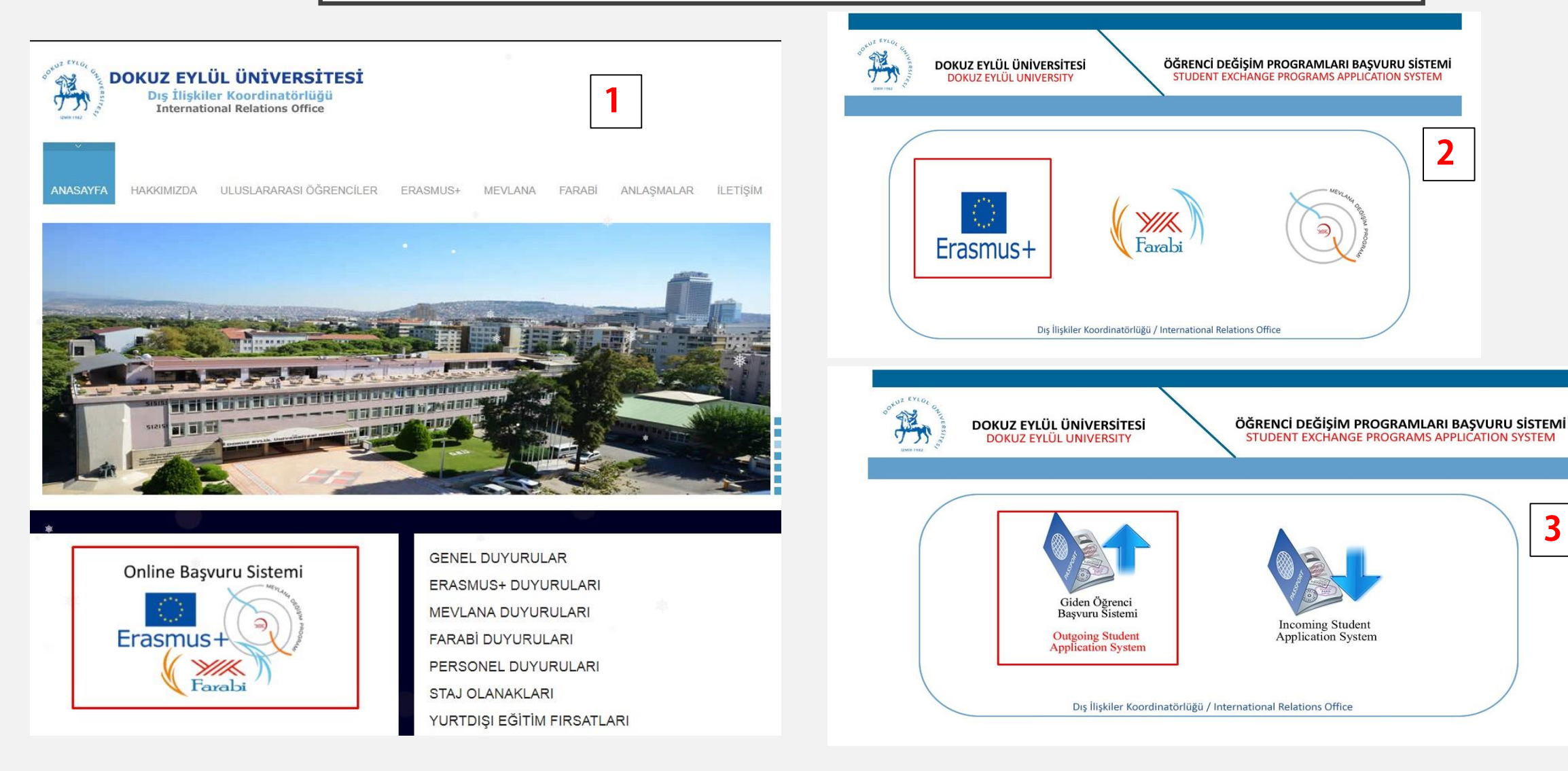

## SISTEME GIRIȘ

DEÜ DIŞ İLİŞKİLER KOORDİNATÖRLÜĞÜ ERASMUS+ ÖĞRENCİ DEĞİŞİM PROGRAMI BAŞVURU SİSTEMİ

DEU INTERNATIONAL OFFICE ERASMUS+ STUDENT EXCHANGE PROGRAM APPLICATION SYSTEM

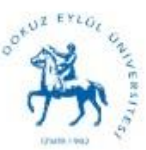

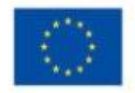

Erasmus+

| Kullanıcı Adı<br>Username | 999999999999                  |    |
|---------------------------|-------------------------------|----|
| Sifre<br>Password         | ••••••                        |    |
|                           | GİRİŞ / ENTER                 |    |
|                           | <u>ÜYE OL / BECOME A MEMB</u> | EI |

#### ÜYELİK EKRANI

| ERASMUS+ ÜYELİK BAŞVURUSU / ERASMUS+ MEMBERSHIP APPLICATION                                                                                                    |                                                                                                    |  |  |
|----------------------------------------------------------------------------------------------------|----------------------------------------------------------------------------------------------------|--|--|
| HANGİ HAREKETLİLİK İÇİN BAŞVURU YAPACAKSINIZ?<br>WHICH MOBILITY TYPE DO YOU WANT TO APPLY FOR?                                                                                                    | Seçiniz / Select 🔹                                                                                                    |  |  |
| ÓĞRENIM KADEMESÍ<br>LEVEL OF EDUCATION                                                                                                    | Seçiniz / Select •                                                                                                    |  |  |
| FAKÜLTE / ENSTITÜ / YÜKSEKOKUL /MESLEK YÜKSEKOKULU<br>FACULTY / GRADUATE SCHOOL / SCHOOL / VOCATIONAL SCHOOL<br>BÖLÜM/ABD<br>DEPARTMENT/DIVISION<br>KAYITLI ÖĞRENCISI OLDUĞUNUZ AKADEMİK BİRIMİ SEÇINİZ!<br>PLEASE CHOOSE THE ACADEMIC UNIT THAT YOU ARE A REGISTERED STUDENT AT! | BÖLÜM / ABD SEÇÎNÎZ<br>SELECT DEPARTMENT / DIVISION                                                                                                    |  |  |
| T.C. KIMLIK NO<br>T.C. IDENTITY NUMBER                                                                                                    |                                                                                                    |  |  |
| DEÜ ÖĞRENCİ NUMARASI<br>DEU STUDENT NO                                                                                                    |                                                                                                    |  |  |
| AD<br>NAME                                                                                                    |                                                                                                    |  |  |
| SOYAD<br>SURNAME                                                                                                    |                                                                                                    |  |  |
| CINSIYET<br>GENDER                                                                                                    | Seçiniz / Select •                                                                                                    |  |  |
| SU ANDA OKUMAKTA OLDUĞUNUZ SINIF<br>CLASS (CURRENT YEAR)                                                                                                    |                                                                                                    |  |  |
| DOĞUM TARİHİ<br>DATE OF BIRTH                                                                                                    |                                                                                                    |  |  |
| ÖRGÜN EĞITIM / İKİNCİ ÖĞRETIM<br>FORMAL / EVENING EDÜCATION                                                                                                    | Seçiniz / Select •                                                                                                    |  |  |
| TELEFON<br>PHONE                                                                                                    | (Örn:0507xxxxxxx) - (e.g. 0507xxxxxxx)                                                                                                    |  |  |
| ADRES<br>ADDRESS                                                                                                    |                                                                                                    |  |  |
| DEU ÖĞRENCI E-POSTA<br>DEU STUDENT E-MAIL                                                                                                    | (DEU ögrenci e-posta adresinizi yazınızı)<br>Lütten mail adresinizi aktif bir şekilde kullanıma başlamadan önce sisteme üye olmayınızı<br>DEU Öğrenci e-posta adresinizi <u>http://mailogr.deu.edu.tr</u> adresinden açtırabilirsinizı<br>Not. DEU uzantılı öğrenci e-postalarınızı aktif bir şekilde kullanmanız gerekmektedir.<br>Erasmus+ süreci boyunca sizlere tüm bilgilendirme ve duyurular bu mail adresleri üzerinden yapılacaktır.<br>PS: You need to use your student e-mail address actively.<br>Ali information and announcements will be made through these e-mail addresses during Erasmus+ process. |  |  |
| Yukarıdaki bilgilerin doğruluğunu ve hatalı bilgi olması durumunda başvurumun geçersiz olacağını kabul ediyorum. I confirm that the information above is correct and I am aware that my application will be deemed invalid in case of incorrect information.                      |                                                                                                    |  |  |

#### Üyelik tamamlandı. Mailimizi kontrol etmeliyiz.

| ik_mail.php?OK=1 |                                                                                                    | ୍     | 🖈 💱 🚺 💁 🕽<br>uz Eylül Üniversit 💲 You |
|------------------|----------------------------------------------------------------------------------------------------|-------|---------------------------------------|
| ERASMUS+ i       | international.deu.edu.tr web sitesinin mesajı<br>E-posta başarıyla gönderildi.<br>E-mail has been send successfully. | Tamam | PLICATION                             |
| ?<br>?           |                                                                                                    |       |                                       |
|                  | Seçiniz / Select                                                                                                    | •     |                                       |

Daha önceden aldığınız öğrenci mail adresimizi buraya yazıyoruz. Yanlış yada eksik veri yazarsak sistem tarafından bize bir mail gelmeyecektir. Başvurumuzu tamamlayamayız!

KAYDOL / SUBMIT

KULLANICI ADI VE ȘIFRE BILGILERIM

| Kota kullanımınız<br>0.0% of                                               | Görüntülenen Klasör: <b>Gelen Kutusu</b><br>Mesaj Yaz Adresler Klasörler Seçenekler Ara Yardım Takvim                                                                                                    |                                                                                  |                 |
|----------------------------------------------------------------------------|----------------------------------------------------------------------------------------------------|----------------------------------------------------------------------------------|-----------------|
| 0%                                                                         | Tümünü Seç/Bırak                                                                                                    |                                                                                  |                 |
| Klasörler<br>Son Güncellemen                                               | Seçli öğeyi Taşıı<br>Gelen Kutusu ▼ Taşı İlet                                                                                                    | Sistemden gelen mail.                                                            |                 |
| (E-posta Kontrolü Yap)                                                     | Gönderen ▼ Tarih CKonu C                                                                                                    |                                                                                  |                 |
| - Gelen Kutusu (5)<br>Drafts<br>Sent<br>Trash (Temizle)<br>Archive<br>Spam | Tümünü Seç/Bırak                                                                                                    | DEÜ DIŞ İLİŞKİLER KOORDİNATÖF<br>ERASMUS+ ÖĞRENCİ DEĞİŞİM PRO<br>BAŞVURU SİSTEMİ | RLÜĞÜ<br>OGRAMI |
| 4,768.4M                                                                   |                                                                                                    |                                                                                  |                 |
| Klasörler<br>Son Güncelleme:<br>Per, 1:25 pm<br>(E-posta Kontrolü Yap)     | Mesaj Listesi   Okunmamış   Sil       C         Konu:       [ 2019/2020 DÖNEMİ ERASMUS+ ÜYELİK KAYDI]         Gönderen:       "DEU ERASMUS" <erasmus@deu.edu.tr>         Tarih:       6 Aralık 2018, Perşembe, 1:23 pm         Alıcı:       HICRAN ANADOLU <hicran.anadolu@deu.edu.tr></hicran.anadolu@deu.edu.tr></erasmus@deu.edu.tr> | DEU INTERNATIONAL OFFIC<br>ERASMUS+ STUDENT EXCHANGE P<br>APPLICATION SYSTEM     | E<br>ROGRAM     |
| - Gelen Kutusu (5)                                                         | Seçenekler: Tüm Başlıkları Göster   Yazdırılabilir Şekilde Göster   Bunu dosya olarak indir                                                                                                    |                                                                                  |                 |
| Sent<br>Trash (Temizle)<br>Archive<br>Spam                                 | *BU MESAJI SAKLAYINIZ!<br>Sayın Öğrencimiz,<br>2019-2020 dönemi Erasmus+ Başvuru sistemi üyelik kaydınız başarıyla tamamlanmıştır.<br>Aşağıdaki Kullanıcı Adı ve şifre ile Başvuru İşlemlerinizi Tamamlayabilirsiniz.                                                                                                    | CONVERSION ON CONVERSION                                                         | Erasmus+        |
|                                                                            | Kullanici Adiniz : 99999999999<br>Sifreniz : 33fbaa69                                                                                                    | Kallanar Ada                                                                     |                 |
|                                                                            | Basyurunuz icin Google Chrome taravicinizi kullaniniz.                                                                                                    | Sumanici Aui 9999999999                                                          |                 |
|                                                                            | Sorularınız ve sorunlarınız için <b>erasmus@deu.edu.tr</b> adresine mail atabilirsiniz.                                                                                                    | Username                                                                         |                 |
|                                                                            | DEU Dış İlişkiler Koordinatörlüğü                                                                                                    | Şifre<br>Password                                                                | ]               |
|                                                                            | * PLEASE KEEP THIS MESSAGE FOR YOUR RECORDS!                                                                                                    |                                                                                  |                 |
|                                                                            | Dear Student,                                                                                                    | GiRiş / ENTER                                                                    |                 |
|                                                                            | Your 2019-2020 Academic Year ERASMUS+ Application Membership has been completed successfully.                                                                                                    |                                                                                  |                 |
|                                                                            | You can complete your application with the Username and Password given below:                                                                                                    |                                                                                  |                 |
|                                                                            | Username :9999999999                                                                                                    | ÜYE OL / BEC                                                                     | COME A MEMBER   |
|                                                                            | Password:: 33fbaa69                                                                                                    |                                                                                  |                 |
|                                                                            | Please use Google Chrome as your internet browser.                                                                                                    |                                                                                  |                 |
|                                                                            | For your questions and problems, please contact erasmus@deu.edu.tr                                                                                                    |                                                                                  |                 |
|                                                                            | DEU International Office                                                                                                    |                                                                                  |                 |

(E-

## BAŞVURU EKRANI

| APPLICATION FORM                                                                                             |                                                                                                    |  |  |
|----------------------------------------------------------------------------------------------------|----------------------------------------------------------------------------------------------------|--|--|
| T.C. KİMLİK NO<br>T.C. IDENTITY NO                                                                           | 9999999999                                                                                                    |  |  |
| DEÜ ÖĞRENCİ NUMARASI<br>DEU STUDENT NO                                                                       | 9999999999                                                                                                    |  |  |
| AD<br>NAME                                                                                                   | HICRAN                                                                                                    |  |  |
| SOYAD<br>SURNAME                                                                                             | ANADOLU                                                                                                    |  |  |
| FAKÜLTE / ENSTÎTÜ / YÜKSEKOKUL /MESLEK YÜKSEKOKULU<br>FACULTY / GRADUATE SCHOOL / SCHOOL / VOCATIONAL SCHOOL | Edebiyat Fakültesi / Faculty of Letters                                                                                                    |  |  |
| BÖLÜM/ABD<br>DEPARTMENT/DIVISION                                                                             | Amerikan Kültürü ve Edebiyatı / American Culture and Literature                                                                                                    |  |  |
| SINIF<br>CLASS                                                                                               | 2                                                                                                    |  |  |
| ÖRGÜN EĞİTİM / İKİNCİ ÖĞRETİM<br>FORMAL / EVENING EDUCATION                                                  | Örgün/Formal                                                                                                    |  |  |
| ADRES<br>ADDRESS                                                                                             | TEST TEST                                                                                                    |  |  |
| TELEFON<br>PHONE                                                                                             | 05071234567                                                                                                    |  |  |
| E-POSTA<br>E-MAIL                                                                                            | hicran.anadolu@deu.edu.tr                                                                                                    |  |  |
| GENEL NOT ORTALAMASI<br>GRADE POINT AVERAGE (GPA) Buradaki verileri dolduruyoruz.                            | O Ondalık sayı girmek için " . " <b>ayracını kullanınız.(Örn: 3.18,70,70.5)</b><br>Please use " . " as decimal point to enter the decimal digits. (e.g. <b>3.18,70,70.5</b> ) |  |  |
| TERCÍH 1<br>PREFERENCE 1                                                                                     | Seçiniz •                                                                                                    |  |  |
| TERCİH 2<br>PREFERENCE 2                                                                                     | Seçiniz.                                                                                                    |  |  |
| TERCÍH 3 PREFERENCE 3                                                                                        | Seçiniz 🔹                                                                                                    |  |  |

| İNGİLİZCE, ALMANCA, FRANSIZCA HARİCİNDE YABANCI DİL BELGENİZ VAR MI ?<br>DO YOU HAVE A CERTIFICATE FOR YOUR FOREIGN LANGUAGE PROFICIENCY OTHER THAN ENGLISH, GERMAN, FRENCH?                                                                                                    | Hayır/No •                                                                                                    |  |  |
|----------------------------------------------------------------------------------------------------|----------------------------------------------------------------------------------------------------|--|--|
| DEU YABANCI DİLLER YÜKSEKOKULUNUN YAPACAĞI DİL SINAVINA HANGİ DİLDEN/DİLLERDEN GİRECEKSİNİZ ?<br>WHICH LANGUAGE TEST OFFERED BY DEU WILL YOU TAKE?                                                                                                    | Ingilizce ve Almanca/English and German 🔹                                                                                     |  |  |
| ÖZEL İHTİYAÇ DESTEĞİ<br>SPECIAL NEED SUPPORT                                                                                                    | Hayır/No •                                                                                                    |  |  |
| <b>BAŞKA BİR ÜNİVERSİTEDE</b> DAHA ÖNCE ERASMUS ÖĞRENİM / STAJ HAREKETLİLİĞİNE KATILDINIZ MI ?(YATAY / DİKEY GEÇİŞ /<br>YÜKSEK LİSANS & DOKTORA ÖĞRENCİLERİ İÇİN )<br>HAVE YOU PARTICIPATED IN ERASMUS STUDY / TRAINEESHIP MOBILITY PREVIOUSLY AT ANOTHER UNIVERSITY? FOR<br>INTERNAL/EXTERNAL UNDERGRADUATE TRANSFER STUDENTS and GRADUATE (Master and PhD) STUDENTS                                                                                                    | Hayır/No • Buradaki verileri dolduruyoruz.                                                                                    |  |  |
| <mark>DOKUZ EYLÜL ÜNİVERSİTESİ</mark> 'NDE DAHA ÖNCE ERASMUS PROGRAMINDAN FAYDALANDIYSANIZ İLGİLİ ÖĞRENİM KADEMESİNİ<br>SEÇİNİZ!<br>IF YOU HAVE PARTICIPATED IN ERASMUS PROGRAM AT DEU PREVIOUSLY PLEASE SELECT THE EDUCATION LEVEL!                                                                                                    | <ul> <li>Hayır/No</li> <li>Lisans/Bachelor</li> <li>Yüksek Lisans/Master's Degree</li> <li>Doktora/Doctoral Degree</li> </ul> |  |  |
| Öğrenci yerleştirmesi aşağıdaki kriterler baz alınarak gerçekleştirilecektir:         1. ERASMUS puanı         2. Dil kriterini sağlama düzeyi         3. Seçilen tercihler dışında bir kuruma yerleştirilmeyi kabul etme/etmeme durumu         4. Tam tanınma         5. Kontenjanların etkin kullanılması         Student selection will be based on the following criteria:         1. ERASMUS Score         2. Level of Language Proficiency         3. Acceptance/Decline status of placement in a university other then the selected preferences         4. Complete recognition         5. Efficient use of quotas         Lütfen bilgilerin doğruluğunu kontrol edin. Başvurunuz tarafınızca onayladıktan sonra silinemez ve iptal edilement | ez.                                                                                                    |  |  |

Yukarıdaki bilgilerin doğruluğunu kontrol ettim. Başvurumun onaylandıktan sonra silinemeyeceğini ve iptal edilemeyeceğini biliyorum. Yanlış bilgi olması durumunda başvurumun iptal edilemeyeceğini biliyorum.

I have checked the accuracy of the above information. I know that after my application is approved, it cannot be canceled or deleted. I confirm that if there is any wrong information, my application will be canceled.

FORMU EKSİKSİZ DOLDURDUĞUMUZ ZAMAN «KAYDIMI TAMAMLA» BUTONUNA BASTIKTAN SONRA KARŞIMIZA AŞAĞIDAKİ UYARI EKRANI GELECEKTİR.

| in | ternational.deu.edu                      | tr web sitesinin mesajı              | JZ    |
|----|------------------------------------------|--------------------------------------|-------|
| Ba | aşvurunuz başarıyla alıı<br>iccessfully. | mıştır. Your application is submitte | ed    |
|    |                                          |                                      | Tamam |

Başvurunuz artık alınmıştır. En son olarak başvuru formunuzun çıktısını almalısınız!

| STUDY MOBILITY<br>APPLICATION FORM                                                                                                    |              |                                                                            |  |
|----------------------------------------------------------------------------------------------------|--------------|----------------------------------------------------------------------------|--|
| I.C. KIMLIK NO<br>I.C. IDENTITY NO                                                                                                    | 99           | 999999999                                                                  |  |
| DEÜ ÖĞRENCİ NUMARASI<br>DEU STUDENT NO                                                                                                    | 99           | 99999999                                                                   |  |
| AD<br>VAME                                                                                                    | н            | ICRAN                                                                      |  |
| SOYAD<br>SIRNAME                                                                                                    |              | NADOLU                                                                     |  |
|                                                                                                    |              | adın                                                                       |  |
| AKÜLTE / ENSTİTÜ / YÜKSEKOKUL /MESLEK YÜKSEKOKULU                                                                                                    | Ed           | debiyat Fakültesi / Faculty of Letters                                     |  |
|                                                                                                    | Ar           | merikan Kültürü ve Edebiyatı / American Culture and Literature             |  |
| SINIF                                                                                                    | 2            |                                                                            |  |
| CLASS<br>DRGÜN EĞITIM / IKINCI ÖĞRETIM                                                                                                    | ö            | roūn/Formal                                                                |  |
| FORMAL / EVENING EDUCATION                                                                                                    |              | TEST TEST                                                                  |  |
| ADRESS                                                                                                    |              |                                                                            |  |
| HONE                                                                                                    |              | 05071234567                                                                |  |
| E-MAIL                                                                                                    |              | hicran.anadolu@deu.edu.tr                                                  |  |
| JENEL NOT ORTALAMASI<br>JRADE POINT AVERAGE (GPA)                                                                                                    |              | 00'lük Not Ortalama>70                                                     |  |
| SZEL IHTITAÇ DESTEGI<br>SPECIAL NED SUPPORT                                                                                                    | н            | HAYIR                                                                      |  |
| FERCIH 1 PREFERENCE 1                                                                                                    |              | _MANYA/GERMANY - FRIEDRICH SCHILLER UNIVERSITAT JENA -<br>IGILIZCE/ENGLISH |  |
| TERCIH 2<br>PREFERENCE 2                                                                                                    | PC           | POLONYA/POLAND - UNIVERSITY OF LODZ - İNGİLİZCE/ENGLISH                    |  |
| TERCÍH 3<br>PREFERENCE 3                                                                                                    |              | DMANYA/ROMANIA - UNIVERSITATEA DIN ORADEA -<br>IGILIZCE/ENGLISH            |  |
| TERCÍHÍNÍZ DIŞINDA BİR YERE YERLEŞMEYÎ KABUL EDİYORMUSUNUZ?<br>DO YOU ACCEPT TO BE PLACED AT A UNIVERSITY OTHER THAN YOUR PREFERENCE?                                                                                                    | E/           | VET                                                                        |  |
| TO TO RECEIT OF FORE AN ALL AND A CONTRACT ON THE ANALYSIS AND AND A CONTRACT AND A CONTRACT AND |              | HAYIR                                                                      |  |
| DEU YABANCI DİLLER YÜKSEKOKULUNUN YAPACAĞI DİL SINAVINA HANGİ DİLDEN/DİLLERDEN<br>SIRECEKSINIZ ?<br>WHICH LANQUAGE TEST OFFERED BY DEU WILL YOU TAKE?                                                                                                    |              | İngilizce ve Almanca                                                       |  |
| BAŞKA BİR ÜNİVERSİTEDE DAHA ÖNCE ERASMUS ÖĞRENİM / STAJ HAREKETLİLİĞİNE<br>KATILDINIZ MI ?(YATAY / DİKEY GEÇİŞ / YÜKSEK LİSANS & DOKTORA ÖĞRENCİLERİ İÇİN<br>HAVE YOU PARTICIPATED İN ERASMUS STUDY / TRAINEESHIP MOBILITY PREVIOUSLY AT<br>NOTHER UNIVERSITY? FOR INTERNAL, KETERNAL UNDERGRADUATE TRANSFER STUDEN<br>BRADUATE (Master and PhD) STUDENTS                                                                                                    | ()<br>TS and | AYIR                                                                       |  |
| DOKUZ EYLÜL ÜNİVERSİTESİ'NDE DAHA ÖNCE ERASMUS PROGRAMINDAN<br>FAYDALANDIYSANIZ İLGİLİ ÖĞRENİM KADEMESINİ SEÇİNİZI<br>F YOU HAYE PARTICIPATED IN ERASMUS PROGRAM AT DEU PREVIOUSLY PLEASE SELECT THE<br>EDUCATION LEVEL!                                                                                                    |              | ayır                                                                       |  |
|                                                                                                    |              | BAŞVURU TARİHİ:2018-12-06 13:50:29                                         |  |
| DIŞ İLİŞKİLER KOORDİNATÖRLÜĞÜ TARAFINDAN DOLDURULACAKTIR! / TO BE FILLED BY THE I                                                                                                    | NTERNATIO    | NAL OFFICE !                                                               |  |
|                                                                                                    | TESLÍM E     | EDEN / SUBMITTED BY:                                                       |  |
| AD/NA                                                                                                    |              | AME: HÎCRAN                                                                |  |
| TARİH/DATE:                                                                                                    | SOYAD/S      | SOYAD/SURNAME: ANADOLU                                                     |  |
| MZA/SIGNATURE:                                                                                                    | TARIH/DATE:  |                                                                            |  |
|                                                                                                    | IMZA/SI      | SNATURE:                                                                   |  |
| TESLÎM ALAN / RECEIVED BY:                                                                                                    | TESLÍM E     | EDEN / SUBMITTED BY:                                                       |  |
| DIS ÍLÍSKÍLER KOORDÍNATÖRLÜĞÜ / INTERNATÍONAL RELATIONS OFFICE                                                                                                    | AD/NAM       | E:HİCRAN                                                                   |  |
| TARİH/DATE:                                                                                                    | SOYAD/S      | SURNAME: ANADOLU                                                           |  |
|                                                                                                    | TARIH/D      | H/DATE:                                                                    |  |
|                                                                                                    | İMZA/SI      | GNATURE:                                                                   |  |
| Kaydımı Yazdır / Print Rec                                                                                                    | ord          | CIKI\$/EXIT                                                                |  |

I- ONLINE BAŞVURU ÇIKTISI 2- İNGİLİZCE TRANSKRİPT

ILE BIRLIKTE DIŞ ILIŞKILER KOORDINATÖRLÜĞÜ OFISINE TESLIM ETMELISINIZ.

## TEŞEKKÜRLER

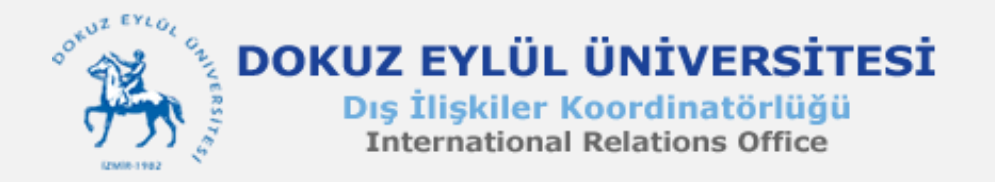

SORULARINIZ İÇİN; HİCRAN ANADOLU hicran.anadolu@deu.edu.tr 412 16 58